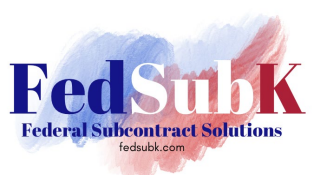

From the acquisition.gov home page, select "Acquisition Regulation Comparator (ARC)" from the "Tools" dropdown menu.

Choose the primary regulation you wish to use in the comparison from the dropdown menu in the first column. In this example, the Federal Acquisition Regulation (FAR) was selected.

Then select up to two more regulations for comparison from the dropdown menu. In this example the Department of Defense FAR Supplement (DFARS) and Department of the Army FAR Supplement (AFARS) were selected. To remove a regulation, click on the "-" icon.

Choose a part from the primary regulation; in this example we will choose FAR Part 19.

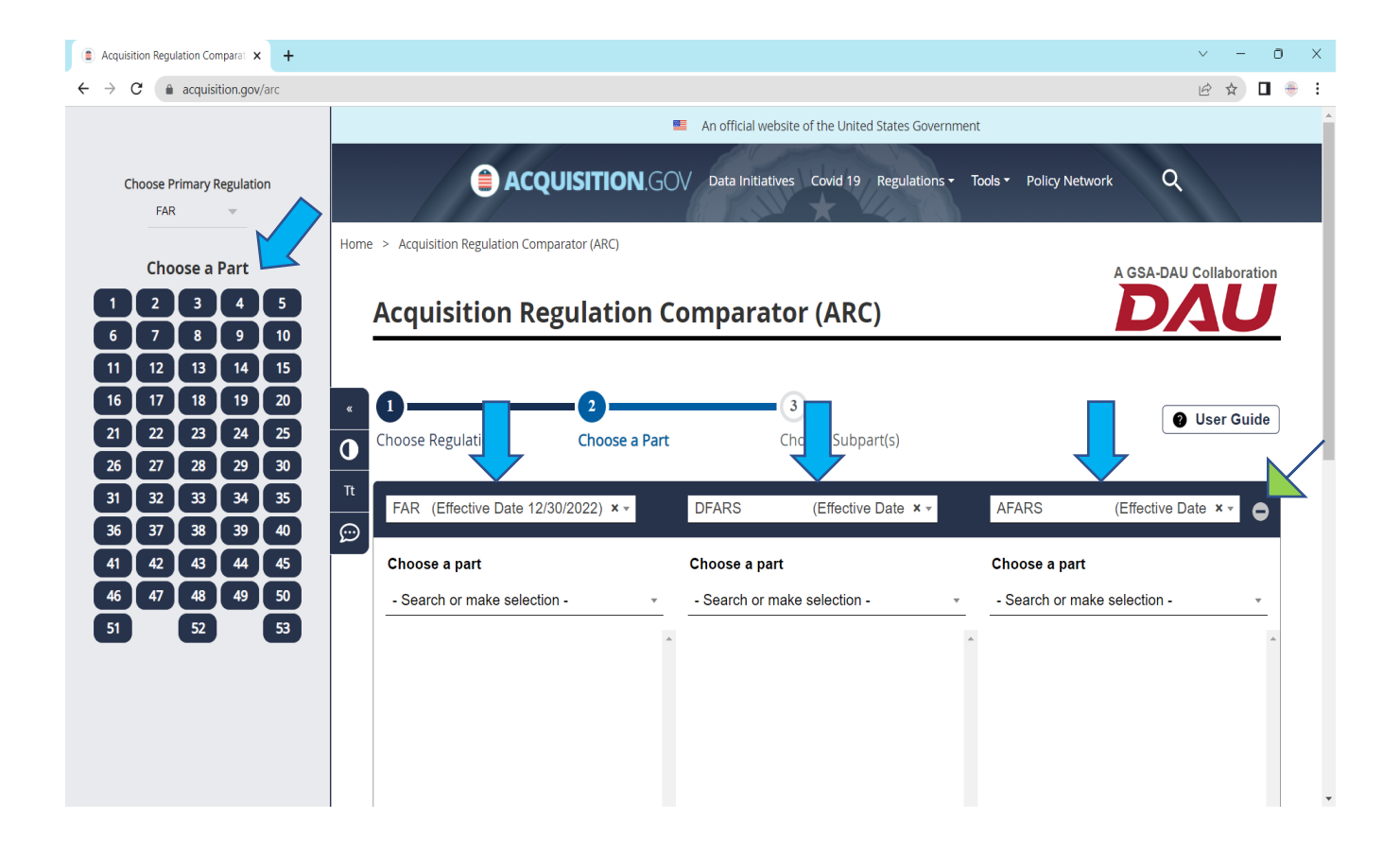

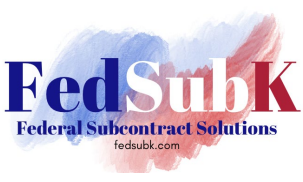

After selection of the part from the primary regulation, a comparison of the table of contents from each regulation will be generated. Where there is no comparative part in a regulation, the contents will return a "No equivalent" indicator.

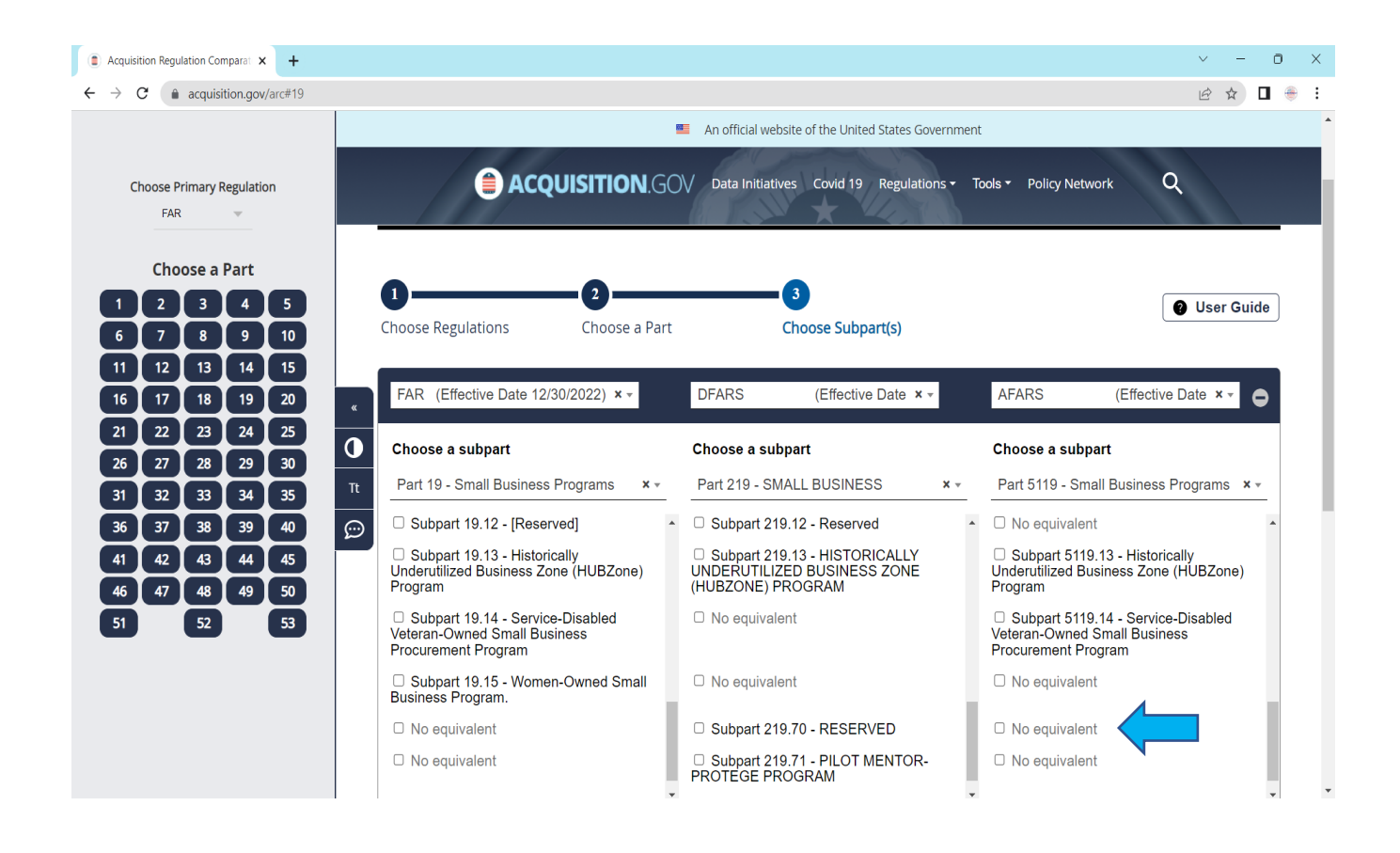

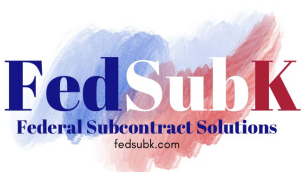

To compare the text of each regulation, select the subpart(s) of interest and click on "Generate Comparison" at the bottom of the display.

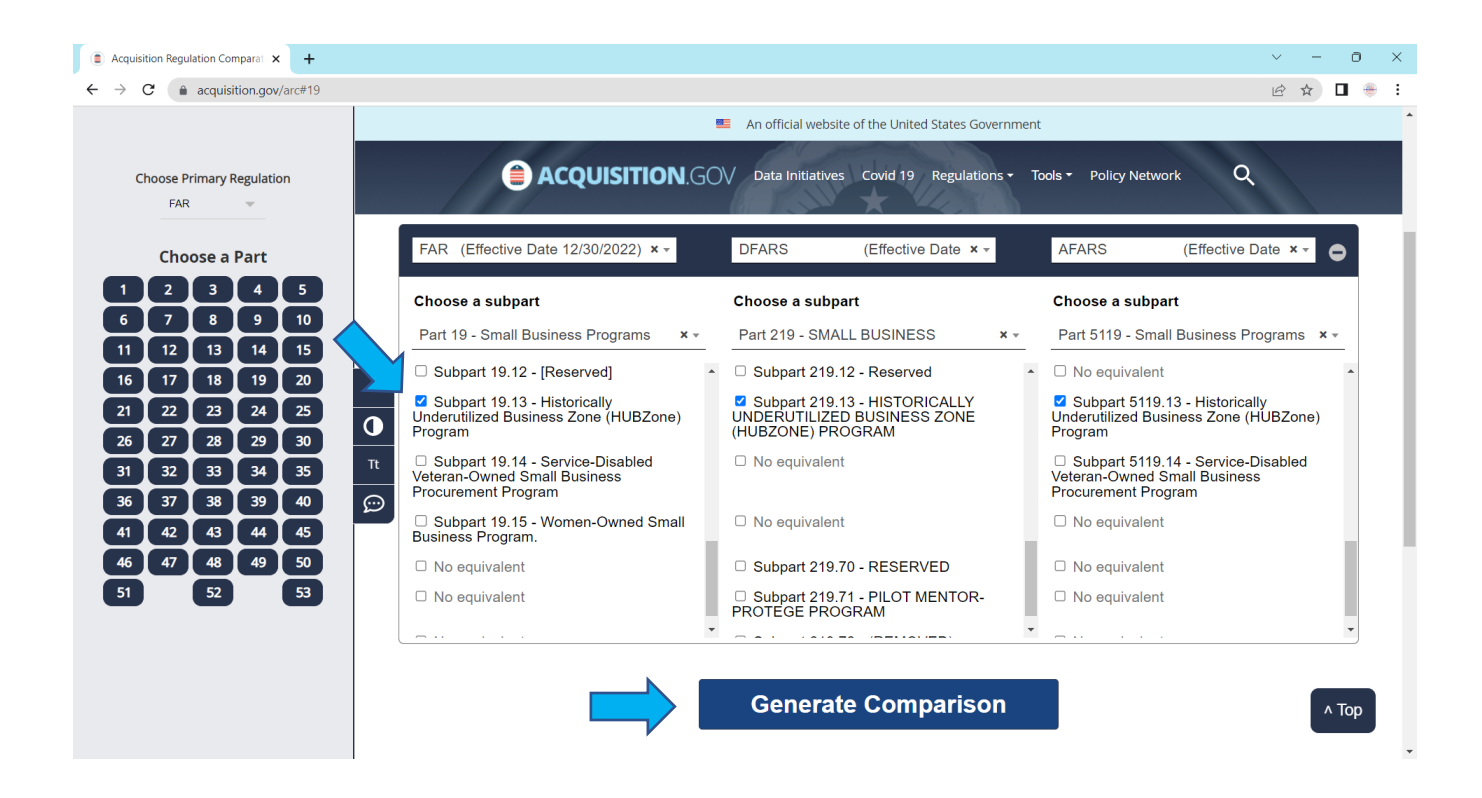

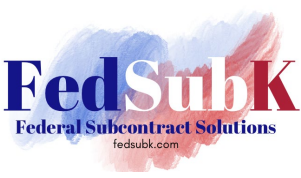

The complete text of the subpart(s) selected will be displayed side-by-side for comparison. Where no text is displayed, there is no equivalent subsection.

The search bar can be used for key word searches within the text displayed.

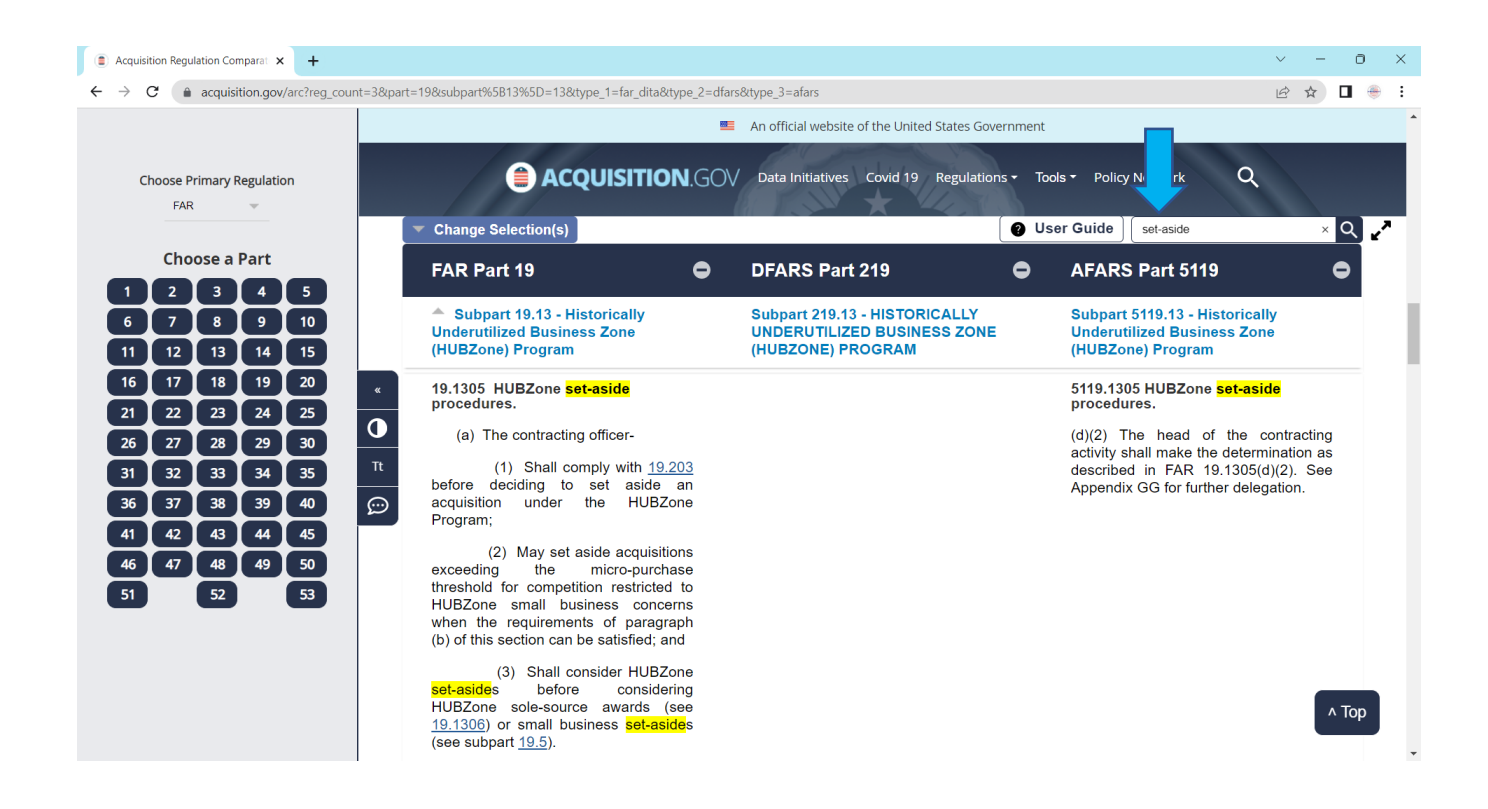